Log in using your username and click on the page called "**Change Request**." This is where you can request changes, add missed punches, and request time off.

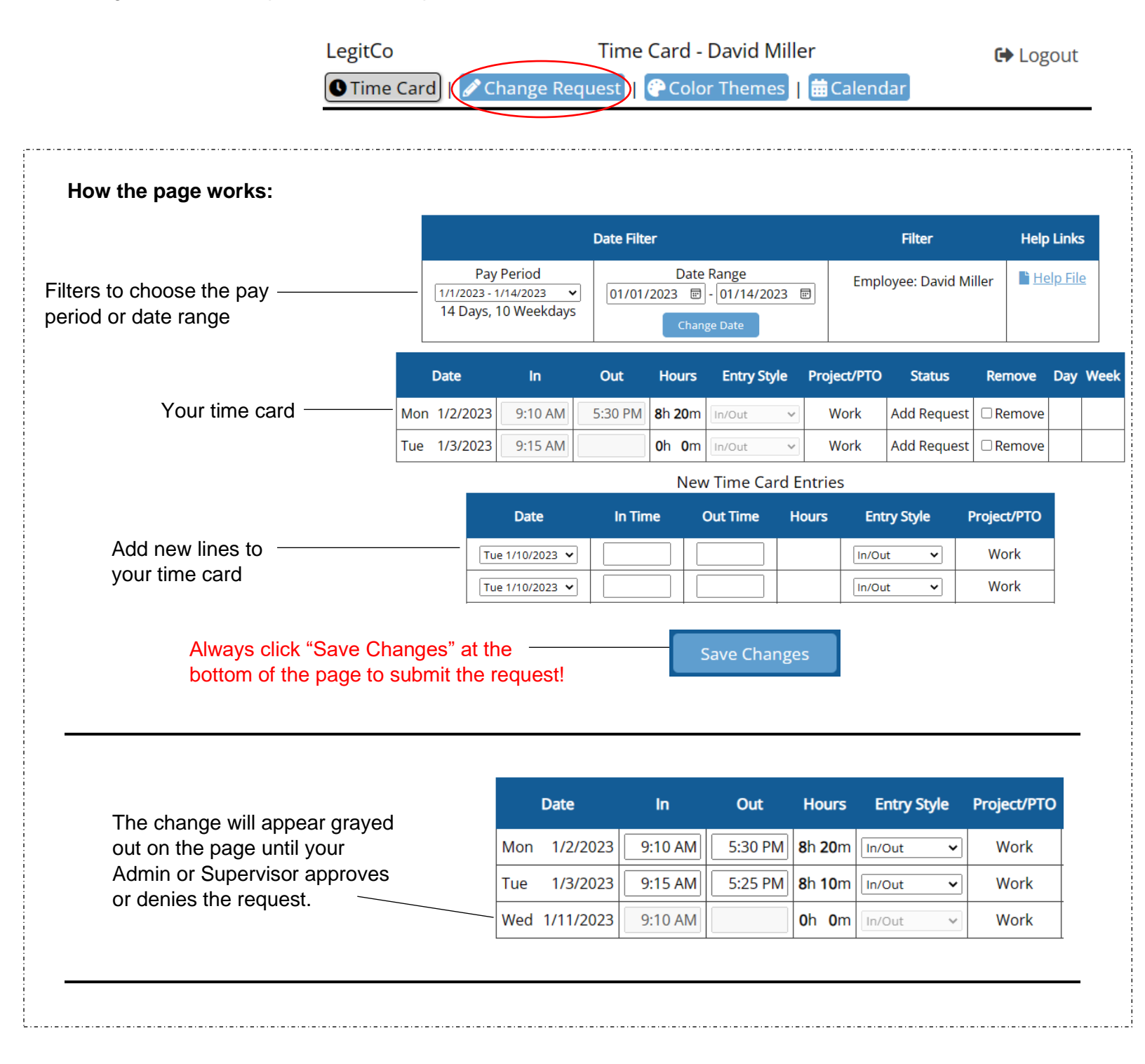

Tip: Always use "am" or "pm" (or military time) to avoid mistakes!

Find the scenario below that applies to your needs and follow the directions to submit a request...

#### Entering time for a missed punch:

In the time card section, type the missing time into the blank box. Make sure to use am / pm.

| Date |           | In      | Out        |
|------|-----------|---------|------------|
| Mon  | 1/2/2023  | 9:10 AM | 5:30 PM    |
| Tue  | 1/3/2023  | 9:15 AM | $\bigcirc$ |
| Wed  | 1/11/2023 | 9:10 AM | 5:05 PM    |

|   |     | Date      | In      | Out     |
|---|-----|-----------|---------|---------|
|   | Mon | 1/2/2023  | 9:10 AM | 5:30 PM |
| ► | Tue | 1/3/2023  | 9:15 AM | 525p    |
|   | Wed | 1/11/2023 | 9:10 AM | 5:05 PM |

## Changing an incorrect time:

In the time card section, highlight and delete the incorrect time and enter the correct time.

|     | Date      | In      | Out     |         |     | Date      | In      | Out     |
|-----|-----------|---------|---------|---------|-----|-----------|---------|---------|
| Mon | 1/2/2023  | 9:10 AM | 5:30 PM |         | Mon | 1/2/2023  | 9:10 AM | 5:30 PI |
| Tue | 1/3/2023  | 9:15 AM | 5:25 PM | <b></b> | Tue | 1/3/2023  | 9am     | 5:25 PI |
| Wed | 1/11/2023 | 9:10 AM | 5:05 PM |         | Wed | 1/11/2023 | 9:10 AM | 5:05 PM |

#### Removing a punch:

In the time card section, highlight and delete the incorrect time.

| Date |           | Date In |         |
|------|-----------|---------|---------|
| Mon  | 1/2/2023  | 9:10 AM | 5:30 PM |
| Tue  | 1/3/2023  | 9:15 AM | 5:25 PM |
| Wed  | 1/11/2023 | 9:10 AM | 5:05 PM |
| meu  | 1/11/2025 | 5:05 PM |         |

|   |     | Date      | In      | Out     |
|---|-----|-----------|---------|---------|
|   | Mon | 1/2/2023  | 9:10 AM | 5:30 PM |
|   | Tue | 1/3/2023  | 9:15 AM | 5:25 PM |
| • | Wed | 1/11/2023 | 9:10 AM | 5:05 PM |

To delete an entire row, use the "Remove" checkbox.

| Date          | In      | Out     | Hours                  | Entry Style | Project/PTO | Remove |
|---------------|---------|---------|------------------------|-------------|-------------|--------|
| Wed 1/11/2022 | 9:10 AM | 5:05 PM | <b>7</b> h <b>55</b> m | In/Out 🗸    | Work        | Remove |
| weu 1/11/2025 | 5:05 PM | 5:06 PM | <b>0</b> h <b>1</b> m  | In/Out 🗸    | Work        | Remove |

## Adding a clock in:

In the New Time Card Entries section, choose the day and enter the time under "In Time."

| New Time Card Entries [?] |         |          |       |             |             |  |  |
|---------------------------|---------|----------|-------|-------------|-------------|--|--|
| Date                      | In Time | Out Time | Hours | Entry Style | Project/PTO |  |  |
| Thu 1/12/2023 🗸           | 910am   |          |       | In/Out 🗸    | Work        |  |  |

# **Requesting PTO:**

Use the New Time Card Entries section...

|               | <ol> <li>Change the Entry Style column to "Hours"</li> </ol> |                                                |                                   |             |                 |                    |  |  |
|---------------|--------------------------------------------------------------|------------------------------------------------|-----------------------------------|-------------|-----------------|--------------------|--|--|
| 2. Choose th  | e day<br>                                                    |                                                |                                   |             | 5.              | Save Changes       |  |  |
|               | 3. 1                                                         | Enter the number<br>nours you want to<br>New T | r of PTO<br>o use<br>ime Card Ent | 4. Choo     | ose the PTO ca  | ategory            |  |  |
| Data          | 1- <b>T</b> i                                                |                                                |                                   |             | Desta           |                    |  |  |
| Date          | in Time                                                      | OutTime                                        | Hours                             | Entry Style | Proje           | COPTO              |  |  |
| Fri 1/13/2023 | ✓                                                            |                                                | 8h m                              | Hours 🗸     | Vacation (PTO 1 | 9.95 Hrs Avail.) 🗸 |  |  |

## **Requesting PTO in the future:**

Use the Date Range filter to access future dates

|                     | Date Filter                               | Filter                 | Help Links |
|---------------------|-------------------------------------------|------------------------|------------|
| Pay Period          | Date Range<br>02/01/2023 🗊 - 02/28/2023 🗐 | Employee: David Miller | Help File  |
| Display Pay Periods | Change Date                               |                        |            |

# The first workweek of this pay period started on 1/29/2023

## New Time Card Entries [?]

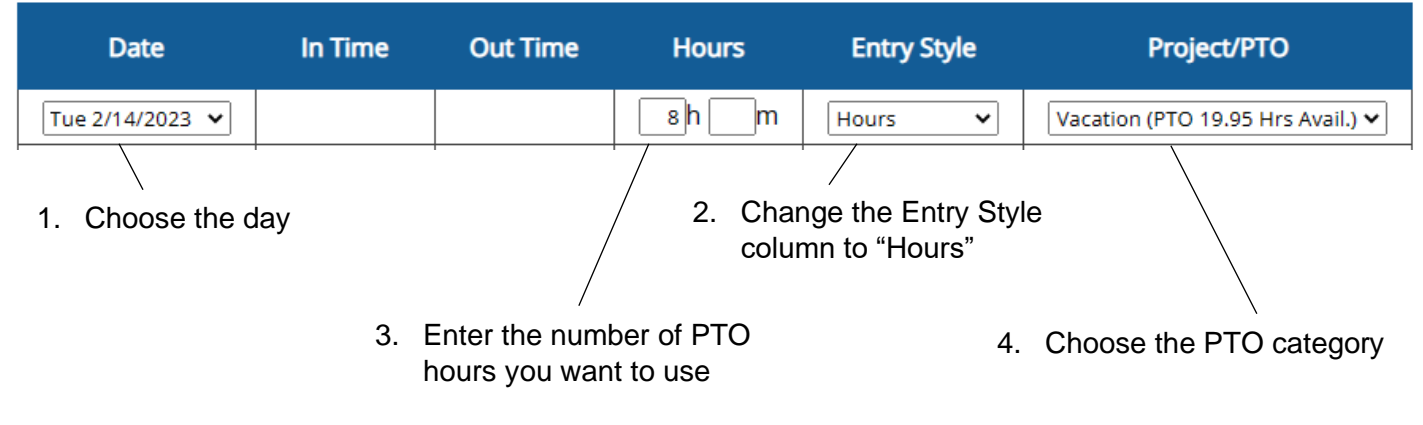